## MANUAL PARA CONECTARSE DE FORMA REMOTA- WINDOWS 7

**PASO 1 (IMPORTANTE):** Anotarse el **nombre del PC** de BPS y **dejarlo prendido** ya que sino no será posible realizar la conexión.

Para saber el nombre de su equipo puede verlo siguiendo los siguientes pasos:

- 1 Ir al menú inicio
- 2- Click derecho en equipo e ir a menú propiedades

3- Mirar en la ventana que se abre el campo nombre de equipo.

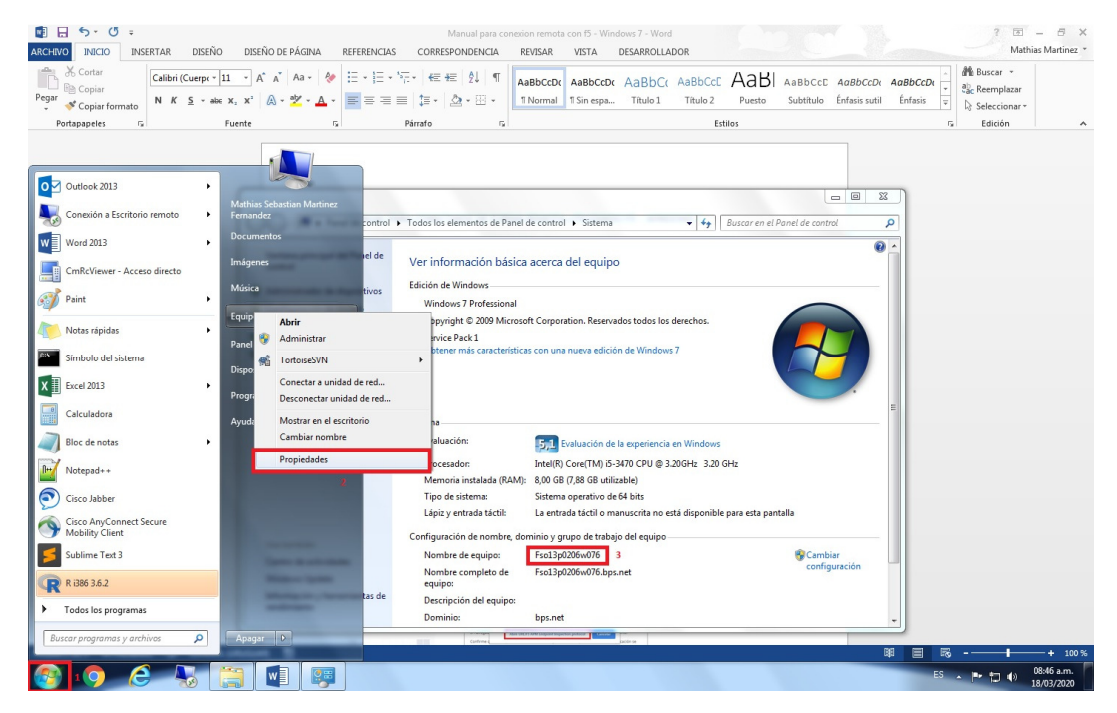

PASO 2: Para que la conexión funcione DEBE TENER ANTIVIRUS INSTALADO Y ACTUALIZADO EN EL PC DESDE EL CUAL SE CONECTA sino no le permitirá realizar la conexión. Se recomienda para los siguientes pasos utilizar el navegador Google Chrome, de todas maneras el procedimiento también funciona para otros como Mozilla Firefox. Se han detectado problemas con el navegador Internet Explorer así que de ser posible utilizar otro. **PASO 3:** Ingresar la siguiente URL en el navegador: <u>https://ar.bps.gub.uy</u> el cual si ingresa correctamente debe abrir la siguiente ventana, donde deberá colocar su nombre de usuario y contraseña CINF y darle iniciar sesión.

| ar.bps.gub.uy                                 | × +              | -               | 1000             |                 |   | - | The second | D. | 10.00 | <br>20.00 | le le    | - 0  | ×      |
|-----------------------------------------------|------------------|-----------------|------------------|-----------------|---|---|------------|----|-------|-----------|----------|------|--------|
| $\leftrightarrow$ $\rightarrow$ C $$ ar.bps.g | ub.uy/my.policy  |                 |                  |                 |   |   |            |    |       |           |          | ☆ (  | ) i    |
| RDC                                           |                  |                 |                  |                 |   |   |            |    |       |           |          |      |        |
|                                               |                  |                 |                  |                 |   |   |            |    |       |           |          |      |        |
|                                               |                  |                 |                  |                 |   |   |            |    |       |           |          |      |        |
| Inicio de sesión                              |                  |                 |                  |                 |   |   |            |    |       |           |          |      |        |
| Nombre de usuario                             |                  |                 |                  |                 |   |   |            |    |       |           |          |      |        |
| Contracolla                                   |                  |                 |                  |                 |   |   |            |    |       |           |          |      |        |
| Contrasena                                    |                  |                 |                  |                 |   |   |            |    |       |           |          |      |        |
| Iniciar sesión                                |                  |                 |                  |                 |   |   |            |    |       |           |          |      |        |
|                                               |                  |                 |                  |                 |   |   |            |    |       |           |          |      |        |
|                                               |                  |                 |                  |                 |   |   |            |    |       |           |          |      |        |
|                                               |                  |                 |                  |                 |   |   |            |    |       |           |          |      |        |
|                                               |                  |                 |                  |                 |   |   |            |    |       |           |          |      |        |
|                                               |                  |                 |                  |                 |   |   |            |    |       |           |          |      |        |
|                                               |                  |                 |                  |                 |   |   |            |    |       |           |          |      |        |
|                                               |                  |                 |                  |                 |   |   |            |    |       |           |          |      |        |
|                                               |                  |                 |                  |                 |   |   |            |    |       |           |          |      |        |
|                                               |                  |                 |                  |                 |   |   |            |    |       |           |          |      |        |
|                                               |                  |                 |                  |                 |   |   |            |    |       |           |          |      |        |
|                                               |                  |                 |                  |                 |   |   |            |    |       |           |          |      |        |
|                                               |                  |                 |                  |                 |   |   |            |    |       |           |          |      |        |
| Banco de Previsión Socia                      | I - Colonia 1921 | Montevideo - Ur | uguay - soportor | Tel 1997 300    | 0 |   |            |    |       | <br>      |          |      |        |
| banco de Frevisión Socia                      | - COIOIII8 1921- | montevide0 - OI | uguay - soporte. | . iei. 1537 300 |   |   |            |    |       |           |          |      |        |
|                                               |                  |                 |                  |                 |   |   |            |    |       |           |          |      |        |
| 🔊 👩 🥭                                         |                  |                 |                  |                 |   |   |            |    |       | _         | ES 🔺 🎁 🌒 | 08:3 | 4 a.m. |

**PASO 4:** Luego de iniciar sesión le aparecerá la siguiente pantalla, donde lo primero que hay que hacer es darle en el botón descargar, lo cual iniciara la descarga del archivo que se encuentra marcado con el número 2. Ejecutar ese archivo y realizar la instalación dándole aceptar a los mensajes que aparezcan. Cuando termine la misma (no muestra ningún mensaje de que finalizo) darle en la opción Haga click aquí (marcada con el numero 3).

| https://ar.bps.gub.uy/my.policy × + | state and the second second second second                                                 |       |
|-------------------------------------|-------------------------------------------------------------------------------------------|-------|
| ← → C 🔒 ar.bps.gub.uy/my.policy     |                                                                                           | ☆ 🌘 : |
| BPS                                 |                                                                                           |       |
| instituto de Seguridad Social       | 6                                                                                         |       |
|                                     | Componentes de cliente para la inspección de punto de destino requeridos                  |       |
|                                     | 1. Descargue y ejecute el paquete instalador.                                             |       |
|                                     | Descargar 1                                                                               |       |
|                                     | 2. Haga clic aqui uando se complete la instalación.                                       |       |
|                                     | 3                                                                                         |       |
|                                     | Omitir la inspection de punto de destino                                                  |       |
|                                     | Banco de Previsión Social - Colonia 1921 - Montevideo - Uruguay - soporte: Tel. 1997 8000 |       |
|                                     |                                                                                           |       |
|                                     |                                                                                           |       |
|                                     |                                                                                           |       |
|                                     |                                                                                           |       |
|                                     |                                                                                           |       |
|                                     |                                                                                           |       |
|                                     |                                                                                           |       |
|                                     |                                                                                           |       |
|                                     |                                                                                           |       |
|                                     |                                                                                           |       |
|                                     |                                                                                           |       |

ES A TO N 18/03/2020

🚱 👩 🙆 🔩

3

**PASO 5:** Puede que aparezca el cartel que se muestra en la siguiente imagen, en ese caso darle a la opción marcada.

| https://ar.bps.gub.uy/my.policy × + |                                                                                                    |                      |
|-------------------------------------|----------------------------------------------------------------------------------------------------|----------------------|
| → C 🔒 ar.bps.gub.uy/my.policy       |                                                                                                    | \$ D                 |
| BPS                                 | ¿Abrir URL:F5 APM Endpction protocol?                                                                                                    |                      |
| ito de Seguridad Social             | https://ar.bps.gub.uy quiere abrir esta app.                                                                                                    |                      |
|                                     | El navegad Abrir URL#S APM Endpoint Inspection protocol Cancelor Inco.<br>Confirme q<br>puede encontrar detrás de otras ventanas en el escritorio. |                      |
|                                     | Más opciones<br>Banco de Previsión Social - Colonia 1921 - Montevides - Unguay - soponte: Tel. 1997 3000                                           |                      |
|                                     |                                                                                                    |                      |
|                                     |                                                                                                    |                      |
|                                     |                                                                                                    |                      |
|                                     |                                                                                                    |                      |
|                                     |                                                                                                    |                      |
|                                     |                                                                                                    |                      |
|                                     |                                                                                                    |                      |
|                                     |                                                                                                    |                      |
|                                     |                                                                                                    |                      |
| 0 6 😽 🗎 🧭                           |                                                                                                    | ES 🔺 🏲 🗂 🌒 08:37 a.: |

**PASO 6:** En el siguiente menú clickear la primera opción. Puede que el mismo cartel vuelva a aparecer en cuyo caso volver a tildar la primera opción.

|                     |                                                                                                    | ~ |
|---------------------|----------------------------------------------------------------------------------------------------|---|
| SPS                 |                                                                                                    |   |
| de Seguridad Social | 6                                                                                                    |   |
|                     | El navegador está esperando el estado de la Aplicación de inspector de punto de destino.                 |   |
|                     | Alerta de seguridad                                                                                      |   |
|                     | LI sitio 'ar.bps.gub.uy' esta intentando inspeccionar la configuracion de su sistema.                    |   |
|                     | nEste sitio no esta en su lista de Sitios de Confianza.                                                  |   |
|                     | Incluir este sitio a su lista de sitios de confianza, y siempre permitir la inspeccion desde este sitio. |   |
|                     | Permitir a este sitio para inspeccionar su sistema unicamente para esta sesion.                          |   |
|                     | No permitir a este sitio inspeccionar su sistema, y no conectar<br>con este sitio.                       |   |
|                     | Cancelar                                                                                                 |   |
|                     |                                                                                                    |   |
|                     |                                                                                                    |   |
|                     |                                                                                                    |   |
|                     |                                                                                                    |   |
|                     |                                                                                                    |   |

ES 🔺 🏲 🗂 🌒 08:37 a.m. 18/03/2020

🚱 🔽 🤅 🍡 🚔 🚺 🔺

**PASO 7:** Se abrirá la siguiente página donde debemos hacer click EN CUALQUIERA DE LAS DOS OPCIONES (VPN01 o VPN02) (UNA SOLA VEZ) lo cual iniciara una descarga la cual debemos ejecutar en cuanto finalice.

| Escritorio web dinámico F5 x +                                                                |                                      |
|-----------------------------------------------------------------------------------------------|--------------------------------------|
| ← → C 🔒 ar.bps.gub.uy/vdesi/webtop.eui?webtop=/Common/landing-page.wt&webtop_type=webtop_full | ☆ 🌘 :                                |
| Elemented a Secold Social                                                                     | Networks OCerrar sesión              |
|                                                                                               | Ayuda                                |
|                                                                                               |                                      |
|                                                                                               |                                      |
|                                                                                               |                                      |
|                                                                                               |                                      |
|                                                                                               |                                      |
| Banco de Previsión Social - Colonia 1921- Montevideo - Uruguay - soporte: Tel. 1997 3000      |                                      |
| 🔞 Isunchae6443c7.rdp A Z                                                                      | Mostrar todo 🗙                       |
| 🔞 💽 🤌 🔚                                                                                       | ES _ P 1 () 08:38 a.m.<br>18/03/2020 |

**PASO 8:** Al ejecutarlo se intentara establecer una conexión remota hacia el servidor puede que aparecerán carteles de confirmación a los que hay que darle conectar en el de la primer imagen y si al de la segunda. Si la conexión tuvo éxito deberá aparecer la pantalla que se muestra en la última imagen donde debemos poner nuestras credenciales CINF.

| ta con<br>tes de | exión remota podría daña<br>conectarse. | ar el e quipo local o remoto. Asegúrese de que confía en el editor |
|------------------|-----------------------------------------|--------------------------------------------------------------------|
|                  | Editor:                                 | <u>".bps gub uy</u>                                                |
| C)               | Tipo:                                   | Comexión a Escritorio remoto                                       |
|                  | Equipo remoto:                          | SRWB1044                                                           |
|                  | Servidor de puerta de<br>enlace:        | ar.bips.gub.uy                                                     |

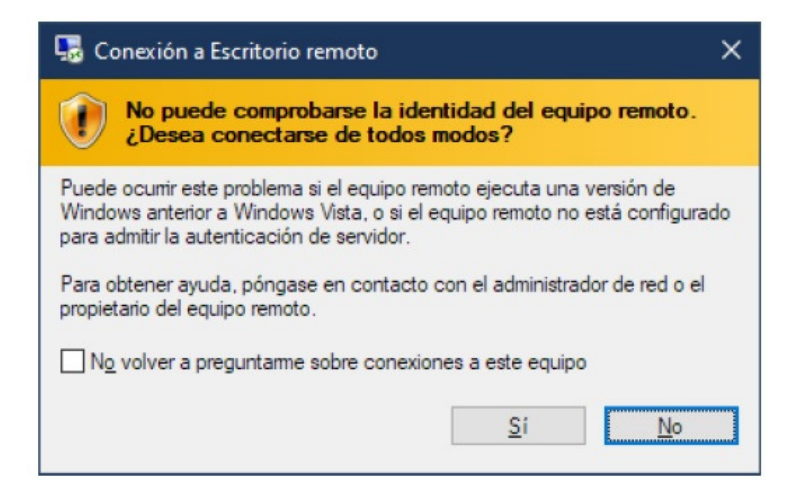

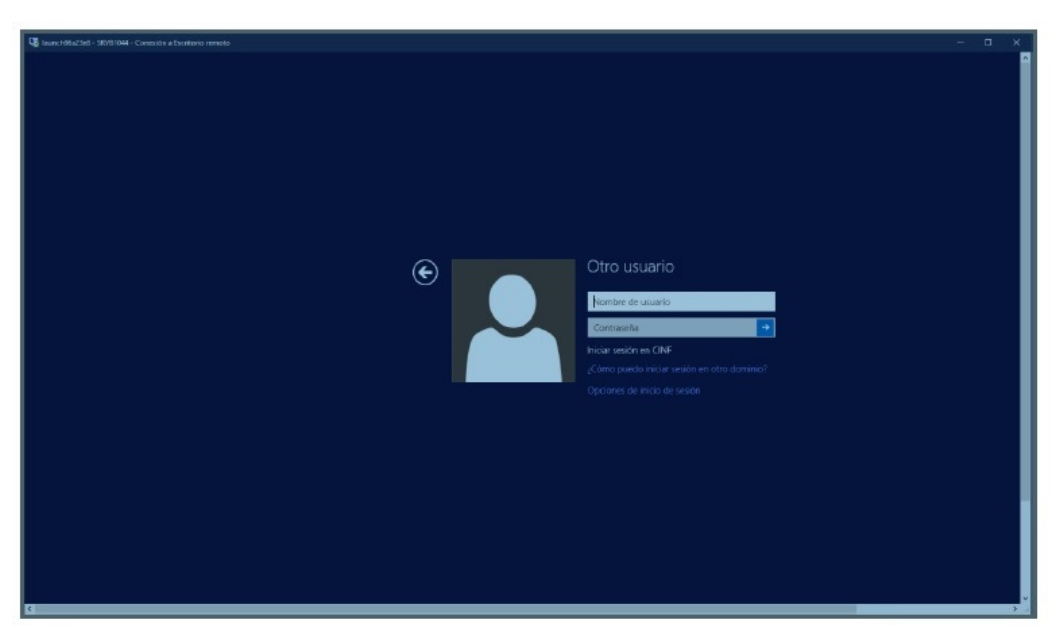

**PASO 9:** Una vez dentro del servidor debemos ejecutar conexión a escritorio remoto y en el campo para completar poner el nombre de nuestro equipo, darle aceptar y nuevamente nos pedirá las credenciales de nuestro usuario, una vez hecho esto estaremos viendo el escritorio de nuestro equipo.

Sugerencia : Si llegado a este punto no sabemos el nombre de nuestro pc se puede ejecutar el programa Mis Ultimos Logueos marcado en la imagen donde nos aparecera una lista con los pc en los que hemos iniciado sesion y de ahí sacar el nombre de nuestro equipo.

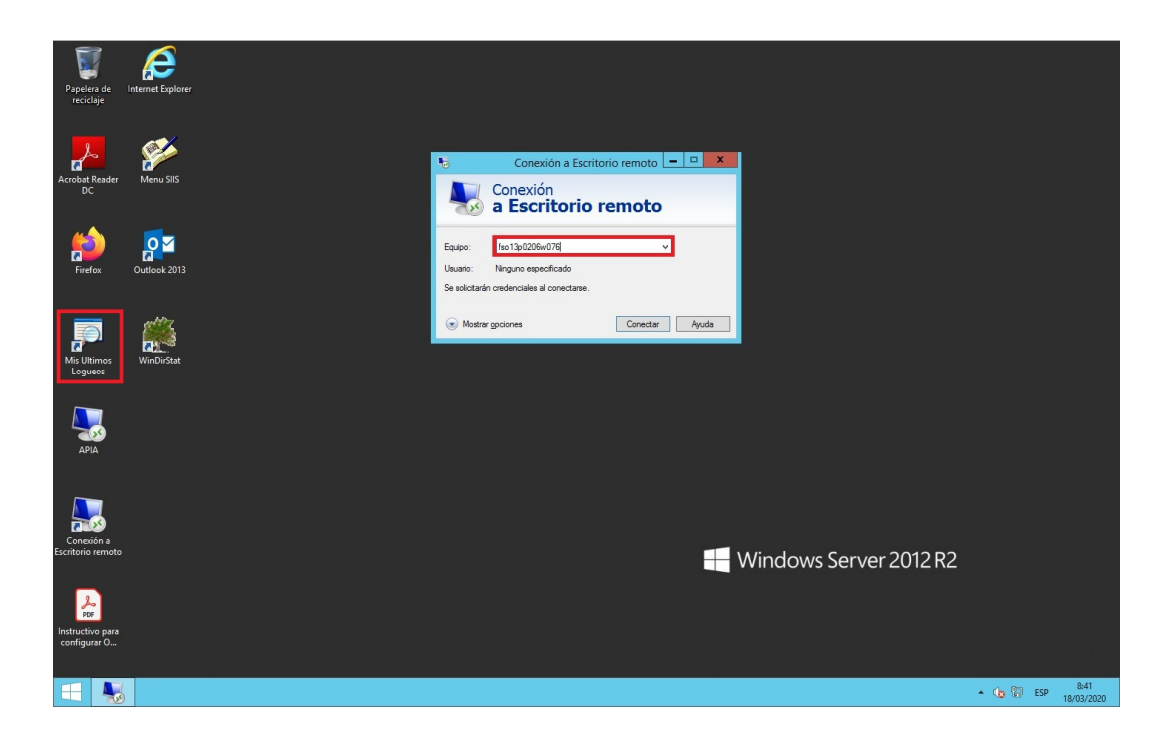